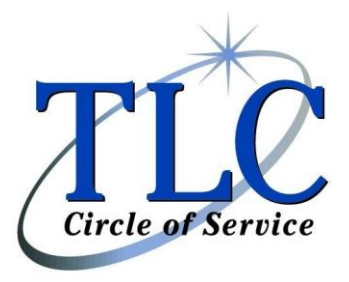

3340 Walnut Avenue, Suite #290 Fremont, CA 94538 (800) 533-0113 x 606 (phone) (510) 795-0858 (fax) Flex@lipman.com

## Website Registration Instructions

## Go to www.myRSC.com

- 1. Click the First time logging in? Click here link.
- 2. Enter your social security number (no dashes or spaces) in the Login ID field and click CONTINUE.
- 3. Enter 74602845 in the Employer Code field.
- 4. Enter a login ID of your choice that is at least 6 but not more than 100 characters in length. Note: Since Social Security Numbers are no longer used as the login ID, the login ID you create may not be 9 characters in length.
- 5. Enter an e-mail address to be used to e-mail forgotten passwords.
- 6. Enter a secret question or use a predefined secret question to prompt your memory of your password.
- 7. Enter the answer to the secret question.
- 8. Click on submit.
- 9. Enter a new password in the New Password field.
- 10. Re-enter the password in the Confirm New Password field.
- 11. Click change password.
- 12. You are now logged into myRSC.

Follow the steps on the "Reimbursement Request – Receipt Upload Instructions" handout to submit your reimbursement request online.